# G102 Navigation GPS pour voiture avec cartes européennes préinstallées - 7"

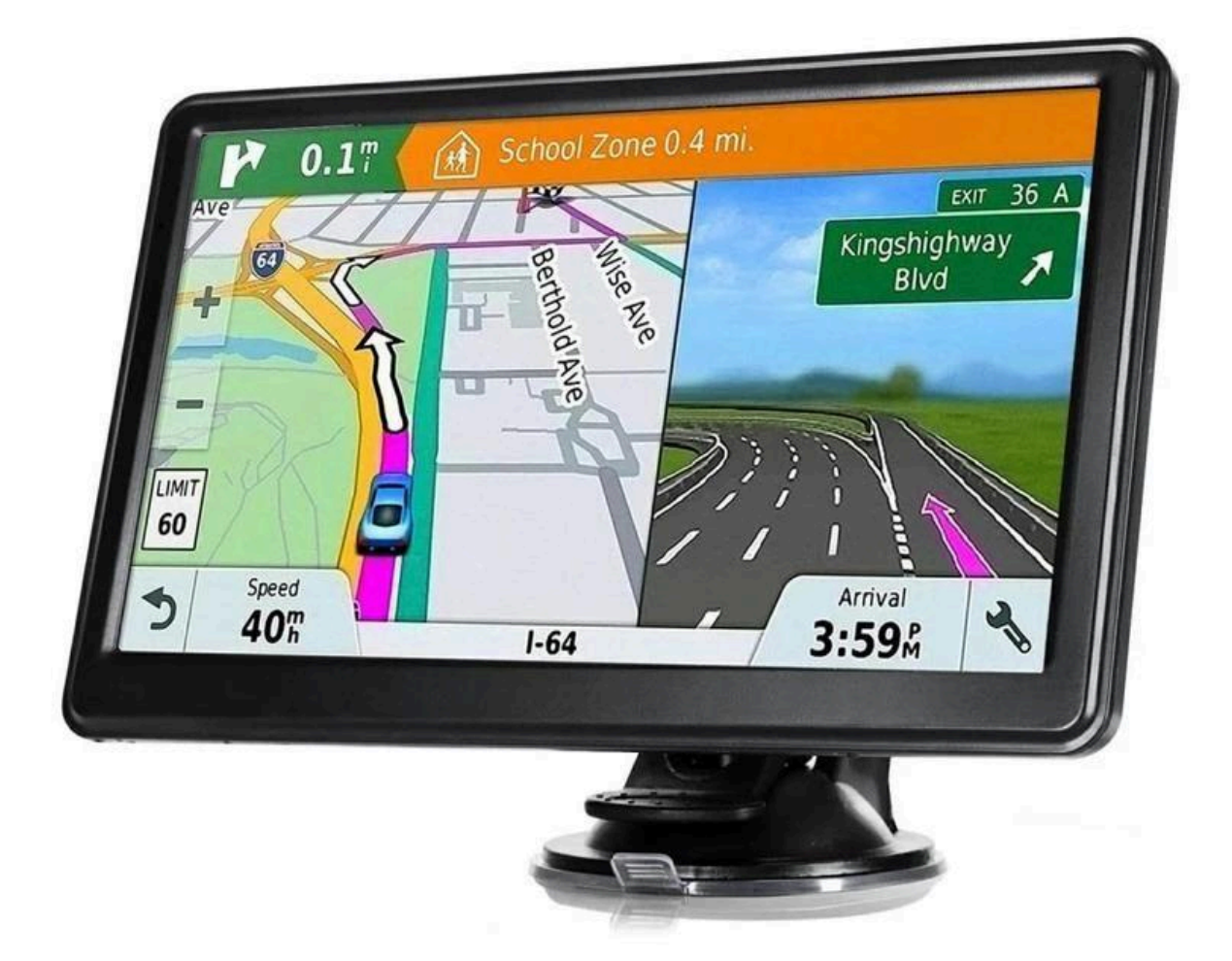

# Présentation du produit

Bienvenue dans l'utilisation du navigateur GPS, qui est principalement utilisé pour la navigation et dispose également de la fonction optionnelle de lecture vidéo, de lecture audio, de mains libres Bluetooth, de FM, de Bluetooth, de visualisation de photos et de livre électronique, etc.

- Processeur Mstar hautes performances et faible consommation d'énergie
- Interface utilisateur confortable : simple et facile à utiliser
- Gestion de l'alimentation : permet au produit de fonctionner plus longtemps et de manière plus stable
- Transmission de données : communiquer avec l'ordinateur via un câble USB
- Excellent dans la réception du signal : la détermination précise de la position vous offre un service de navigation satisfaisant
- Divertissement : les fonctions MP3 et MP4 peuvent soulager votre fatigue

Vous pouvez l'utiliser lorsque vous conduisez, marchez, roulez ou attendez une réunion ; la fonction parfaite « GPS + divertissement » peut rendre votre vie et votre travail plus splendides.

## Emballer

Le carton d'emballage contient les accessoires suivants, veuillez confirmer :

- 1. Navigateur GPS
- 2. Chargeur de voyage
- 3. Chargeur de voiture
- 4. Câble MINI USB
- 5. Écouteur
- 6. Manuel d'utilisation
- 7. Housse de protection
- 8. Support de voiture

# Caractéristiques et spécifications

- Système opérateur: Microsoft Windows CE 6.0
- 4.3", 5.0", 6.0", 7.0"TFT Écran LCD avec une résolution de 480x272 pixels, 800x480 pixels
- Écouteur stéréo Hi-Fi et haut-parleur Hi-Fi intégré, volume réglable
- Fonctionnement par bouton et écran tactile
- Antenne GPS sensible intégrée
- Le logiciel de navigation pourrait exécuter directement la carte SD
- Format vidéo pris en charge: ASF, AVI, WMV, 3GP, MP4, FLV
- Format photo pris en charge: BMP, JPG, PNG
- Format de livre électronique pris en charge : TXT
- Port MINI USB
- Batterie Li rechargeable intégrée pouvant être alimentée par un chargeur de voyage et de voiture

# Spécification

CPU - Mstar 2531/800MHz

Mémoire ROM - 128MB/4GB/8GB

Mémoire RAM - 128/256 MB DDR3

Écran LCD - 4.3", 5.0", 6.0", 7.0" 9.0"TFT Écran LCD, Résolution : 480RGB(H)x272(V) /800RGB(H)x480(V)

Écran tactile - Écran tactile haute précision et durable

USB - Client USB 2.0, Port MINI USB

Emplacement SD-SD / MMC, la capacité maximale de la carte SD prise en charge atteint 8 Go

Audio - A: Haut-parleur haute fidélité intégré

- B: Écouteur stéréo haute fidélité

GPS - Démarrage à froid : <42s

- Démarrage à chaud: <3s (dans la zone ouverte)
- démarrage à chaud: <36s

Batterie - Batterie Li-ion rechargeable intégrée

Port de charge de la batterie - Port DC 5V

Chargeur secteur - Chargeur 100/230V, 5V/1.5A

Chargeur de voiture - DC9-24V, 5V / 1.5A

État du voyant LCD - Lors de la charge, le voyant rouge est allumé ; lorsque la charge est terminée, le voyant bleu est allumé

Système opérateur - Microsoft Windows CE 6.0

Logiciel de navigation - Carte SD

Lecteur vidéo - ASF,AVI,WMV,3GP,MP4,FLV; Lecteur audio - MP3 et WMA Visionneuse de photos - E-Album, JPG, BMP, PNG EBook Viewer - TXT Paramètres système - [Transmetteur FM] [Réglage de l'écran] [Paramètres par défaut] [Volume] [Alimentation] [Rétroéclairage] [Heure et date] [Langue] [Informations système] Température - Température de fonctionnement : 0°C à 60°C ; Température de stockage : -20°C à 60°C Plage d'humidité de fonctionnement - 45 % à 80 % HR Plage d'humidité de stockage - 30 % à 90 % HR Pression atmosphérique - 86 KPa à 106 KPa

## Alimentation et charge

Si ce navigateur est utilisé pour la première fois, veuillez utiliser un adaptateur AV pour le charger complètement.

## Alimentation électrique

Il existe trois types d'alimentation : batterie, adaptateur et câble USB. Le GPS utilise une batterie lithium-ion pour l'alimentation lorsqu'il n'est pas connecté à l'adaptateur. Le

symbole [ — ] indique la puissance actuelle. Le GPS utilise une alimentation externe lorsqu'il est connecté à l'adaptateur. Le GPS utilise un câble USB pour l'alimentation lorsqu'il est connecté au PC.

Remarque : Ces appareils sont équipés de batteries au lithium intégrées et non remplaçables. En conditions normales (si le rétroéclairage est faible), l'autonomie réelle peut varier en fonction de l'utilisation du navigateur. Certaines fonctions (lecture audio, lecture vidéo, rétroéclairage intense) consomment beaucoup d'énergie, ce qui réduit l'autonomie.

Remarque : Cet appareil est équipé d'une batterie au lithium intégrée et non remplaçable. Pour éviter tout risque d'incendie ou de brûlure, veuillez ne pas le percer, le cogner, le démonter ou le jeter au feu ou dans l'eau.

## Utilisez le chargeur de voyage pour alimenter

Lorsque vous utilisez le navigateur GPS pour la première fois, veuillez utiliser l'adaptateur secteur pour le charger.

- Connectez la partie CC de l'adaptateur à l'interface d'alimentation située sur le côté gauche de l'appareil (l'interface d'alimentation est la même que l'interface USB)
- 2. L'autre partie se connecte à la prise de courant, elle fournit de l'énergie pendant la charge

Remarque : Une LED rouge indique que la batterie est en cours de charge. Veuillez patienter jusqu'à ce qu'elle soit complètement chargée et ne débranchez pas l'adaptateur pendant la charge. Une fois la batterie complètement chargée, la LED devient bleue. Si la batterie est faible ou vide, veuillez la recharger immédiatement.

## Utilisez le chargeur de voiture pour fournir de l'énergie

- 1. Connectez la partie CC de l'adaptateur à l'interface d'alimentation
- 2. L'autre partie se connecte à la prise de courant, elle fournit de l'énergie pendant la charge

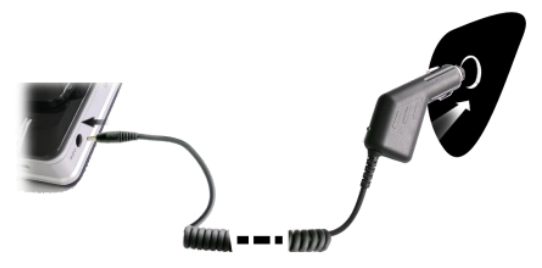

Remarque : veuillez insérer l'adaptateur de voiture après avoir fait fonctionner la voiture afin de ne pas endommager la machine par une collision électrique.

## Marche/arrêt

La mise sous/hors tension est contrôlée.

## Démarrer

Veuillez vérifier : la batterie est suffisante ou elle est connectée à une source d'alimentation externe ; veuillez appuyer sur le bouton situé sur le dessus de l'appareil pour démarrer.

Remarque : Si vous déplacez l'appareil d'un endroit à un autre, veuillez le redémarrer jusqu'à ce qu'il s'adapte à l'environnement. De fortes variations d'humidité peuvent provoquer un court-circuit de l'unité centrale.

## Fermer

Appuyez sur le bouton situé sur le dessus de l'appareil pour l'éteindre, l'appareil entrera en mode d'économie d'énergie et conservera le dernier état de fonctionnement lors du prochain démarrage.

## Réinitialiser le système

Si le système ne fonctionne pas, vous pouvez réinitialiser le système de la manière suivante : Cliquez sur la touche de réinitialisation sur la partie droite de la machine pour réinitialiser le système à l'aide du stylet.

Informations relatives : Il peut n'y avoir aucune réponse dans la condition suivante :

- 1. Le changement entre les images est retardé ou arrêté
- La fonction de sélection de programme ne peut pas fonctionner normalement, par exemple, elle prend beaucoup de temps à exécuter ou ne peut pas être activée.
- 3. Le bouton d'alimentation ne peut pas fonctionner

Remarque : Les données non enregistrées seront perdues lors de la réinitialisation du système, si celui-ci ne répond pas. Veuillez copier les données régulièrement.

## Utilisez le support pour fixer le navigateur

Lorsque vous utilisez le GPS dans la voiture, vous devez fixer l'appareil sur la partie de la fenêtre à côté du panneau à l'aide du support.

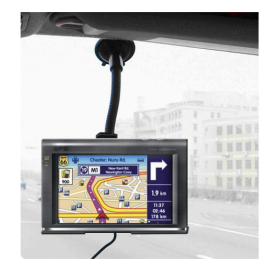

Remarque : Lors de l'utilisation du support, veillez à bien le positionner. Ne fixez pas le navigateur à un endroit où la vue du conducteur pourrait être gênée. Ne le posez pas sur le côté ; ne le fixez pas à l'airbag ni sur sa portée étendue.

# Style

Le stylet est l'outil qui vous permet d'utiliser votre navigateur. Veuillez le conserver précieusement.

- 1. Clic simple : Cliquez une fois sur l'écran avec la pointe du stylet
- 2. Double clic : Double-cliquez sur l'écran avec la pointe du stylet
- 3. Dessin : Cliquez sur un point et maintenez-le enfoncé pour vous déplacer sur l'écran

Remarque : tout stylet, stylo à bille ou tout objet pointu et dur cassé détruira l'écran LCD si vous l'utilisez pour faire fonctionner l'appareil.

## Carte SD/MMC

La carte SD/MMC fournie contient le logiciel de navigation, les données cartographiques et le fichier multimédia. Veuillez insérer la carte correctement avant de l'utiliser.

Remarque : veuillez ne pas retirer la carte SD/MMC lorsque le système est en cours de navigation ou de lecture.

- 1. Ne forcez pas et ne courbez pas la carte SD/MMC, évitez les pertes et les renflements.
- Évitez les températures élevées ou l'humidité élevée lors de l'utilisation et du stockage de la carte, n'exposez pas la carte directement au soleil, laissez la carte loin des liquides et des matériaux corrosifs.
- 3. Veuillez respecter l'en-tête lors de l'insertion de la carte SD/MMC. Une insertion incorrecte risque de l'endommager.

## Se connecter à l'ordinateur

L'appareil peut être connecté à un ordinateur via le port mini-USB situé sur sa partie gauche. Vous pouvez copier des documents entre le navigateur et l'ordinateur, ou copier les données du navigateur GPS vers l'ordinateur, afin de les récupérer en cas de besoin.

- Veuillez confirmer que le navigateur GPS est allumé
- Connectez l'extrémité MINI [ ] du câble USB au port USB sur la partie gauche de l'appareil GPS et l'extrémité normale[ — ] au port hôte de l'ordinateur
- Après la connexion, l'écran affichera l'interface comme ci-dessous :

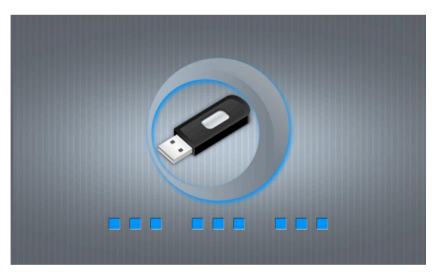

Entrer en mode USB indique qu'il est connecté au PC, le PC peut reconnaître automatiquement la nouvelle navigation GPS, la navigation GPS arrêtera l'opération en cours et basculera vers l'interface connectée au PC.

Remarque : Sécurité des données : Veuillez copier les données sur le périphérique de stockage externe avant chaque mise à jour de vos données système. Notre société décline toute responsabilité en cas de perte de données.

Remarque : Le navigateur GPS s'arrête lorsqu'il est connecté à l'ordinateur. Lorsqu'il est en mode USB, vous pouvez effectuer n'importe quelle opération.

Remarque : Au cours du processus de communication, les opérations suivantes interrompront la connexion avec l'ordinateur, les données inachevées seront perdues.

- 1. Retirez le câble MINI USB
- 2. Éteindre
- 3. Réinitialisez le système à l'aide du bouton de réinitialisation ou de l'interrupteur électrique

# Menu principal

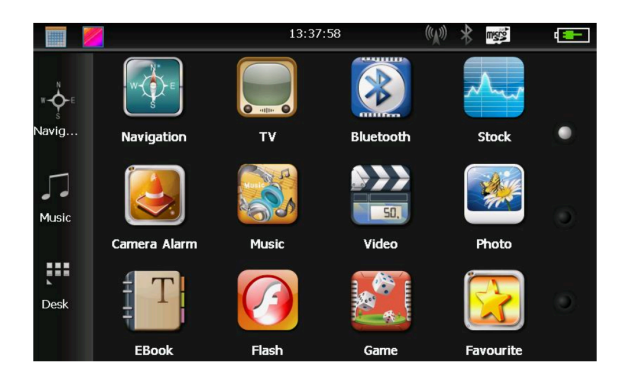

Cliquez sur la date du bureau, comme sur l'image 4-2

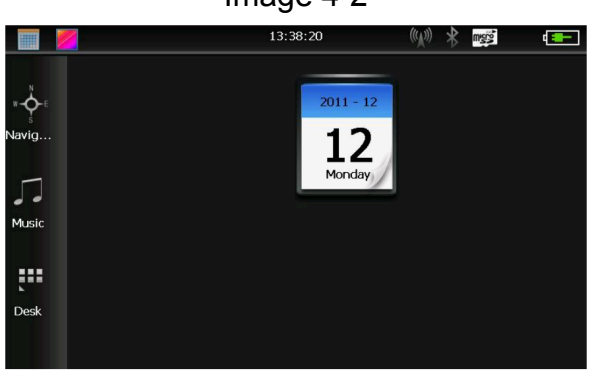

Image 4-2

Double-cliquez sur l'icône de date pour accéder à l'interface de réglage de la date, illustrée dans l'image 4-3

Image 4-3

|    |    |     |    |    |    |    | _    |      |
|----|----|-----|----|----|----|----|------|------|
| -  |    | 201 | 1  | •  | •  | •  | 12   | •    |
| S  | М  | Т   | W  | Т  | F  | S  |      |      |
|    |    |     |    | 1  | 2  | 3  | 2011 | - 12 |
| 4  | 5  | 6   | 7  | 8  | 9  | 10 |      |      |
| 11 | 12 | 13  | 14 | 15 | 16 | 17 |      |      |
| 18 | 19 | 20  | 21 | 22 | 23 | 24 | 12   | 2    |
| 25 | 26 | 27  | 28 | 29 | 30 | 31 | _    |      |
|    |    |     |    |    |    |    |      |      |

Cliquez sur le coin supérieur gauche de l'interface pour modifier l'arrière-plan de l'affichage du bureau, comme indiqué dans l'image 4-4

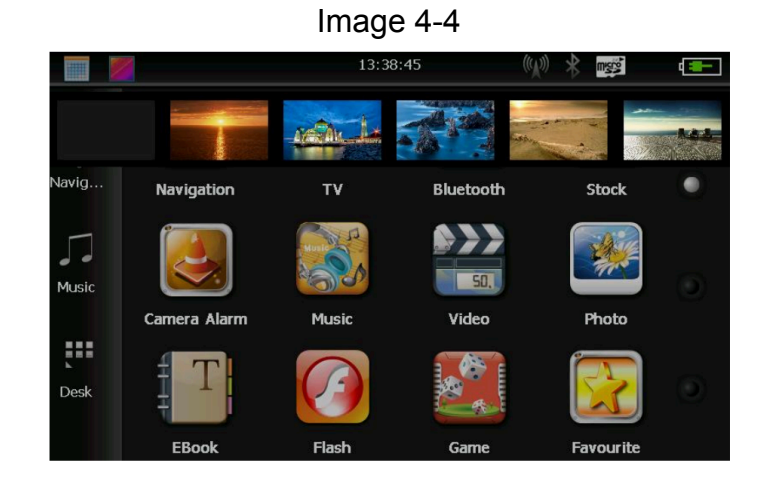

Cliquez pour accéder à une carte de navigation.

Cliquez Music pour ouvrir le lecteur audio.

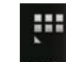

Cliquez **Desk** pour ouvrir rapidement l'application de bureau.

# Introduction à la fonction

Navigation - Fournir un service de navigation

Bluetooth - Cet appareil peut répondre et passer des appels après s'être connecté à un téléphone portable via Bluetooth

TV - Prise en charge ISDB-T

Lecteur vidéo Lit les fichiers vidéo aux formats ASF, AVI, WMV, 3GP, MP4 et FLV, prend en charge la sélection de progression, la pause, la lecture en plein écran

Lecteur audio - Prend en charge les formats de fichiers MP3 et WMA, prend en charge la lecture aléatoire, la lecture en boucle et la lecture séquentielle

Visionneuse de photos - Formats photo JPG, BMP ou PNG, prise en charge de la rotation des photos, zoom avant/arrière, lecture automatique

Livre électronique - Lecture de formats de texte, prise en charge de la sélection de pages et de dossiers

Jeu - jeu de soutien

Les widgets prennent en charge les widgets

Paramètres - Volume, alimentation, rétroéclairage, date et heure, batterie, rétroéclairage, date et heure, langue, informations système

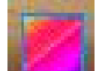

- Ouvrez les images rétroéclairées pour sélectionner l'arrière-plan que vous

aimez

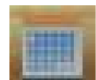

Bouton d'ouverture/fermeture de la date et de l'heure

# Caractéristiques et fonctionnement de la fonction de navigation

Selon le système de navigation choisi, le navigateur GPS peut déterminer la position grâce au récepteur satellite et l'afficher sur la carte. Après avoir défini la destination, le système calcule le meilleur itinéraire, permettant ainsi aux utilisateurs d'arriver à destination rapidement et en toute sécurité.

Le système peut vous permettre de profiter du charme individuel et de profiter de votre voyage de différentes manières, telles que la carte de vision, l'animation vivante, l'indication vocale et l'indication des mots.

Les fonctions de navigation spécifiques dépendent du logiciel de navigation choisi. Veuillez consulter le manuel d'utilisation du logiciel de navigation.

# 1. Informations cartographiques

Il est probable que les données de navigation électronique ne correspondent pas aux instructions de circulation réelles en raison des travaux. Veuillez respecter l'état de la route et le code de la route en vigueur.

2. Navigation

Le navigateur propose l'itinéraire à titre de référence ; déterminez l'itinéraire par vous-même, le conducteur peut être plus familier avec l'itinéraire que le navigateur GPS.

3. Réception du signal

De nombreux facteurs tels que des bâtiments hauts et denses (dans le tunnel, entre les bâtiments hauts, le parking souterrain, sous le chevalet), diverses conditions météorologiques et la fermeture du satellite affecteront la capacité de recevoir le signal, ce qui entraînera une position inexacte, une inefficacité du fonctionnement de la navigation et du système.

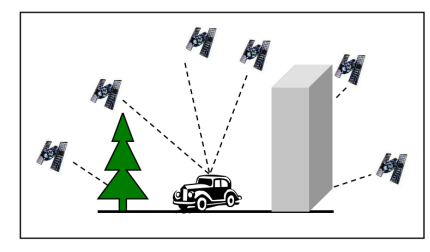

## Interface et fonctionnement du lecteur vidéo

Ce chapitre présente comment utiliser un lecteur vidéo GPS pour lire des fichiers vidéo.

#### **Caractéristiques fonctionnelles**

- Prend en charge les fichiers vidéo aux formats ASF, AVI, WMV, 3GP, MP4 et FLV
- Prise en charge de la lecture en plein écran, de la sélection de la progression et de la sélection de fichiers

Avant de lire la vidéo, veuillez copier votre fichier vidéo (formats ASF, AVI, WMV, 3GP, MP4 et FLV) dans n'importe quel dossier de la carte mémoire.

#### Méthodes de fonctionnement

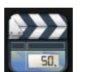

Cliquez sur le bouton dans l'interface multimédia, ouvrez l'interface de la liste des fichiers vidéo, comme sur l'image 4-5 :

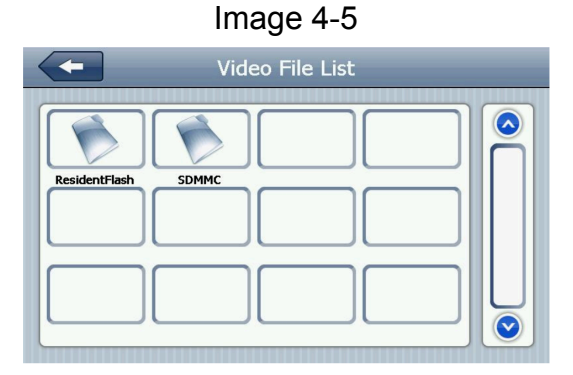

Image 4-6

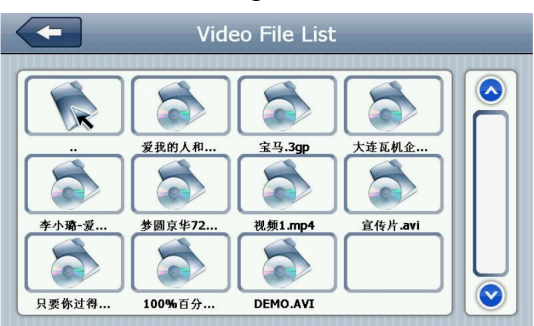

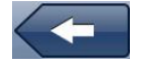

Fermer - fermer le dossier actuel

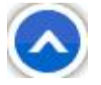

Page précédente - afficher la page précédente

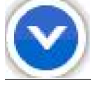

Page suivante - afficher la page suivante

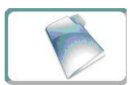

Nom du dossier vidéo : afficher le nom du dossier vidéo

Flash résident

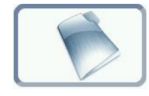

Nom de la vidéo - afficher le nom de la vidéo

Cliquez sur la vidéo sélectionnée pour accéder à l'interface de lecture vidéo, comme sur l'image 4-7 :

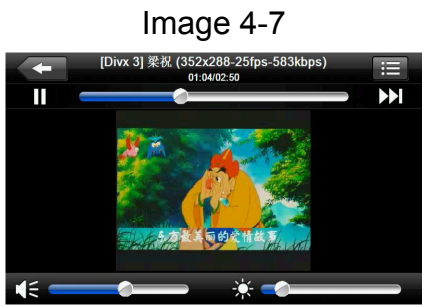

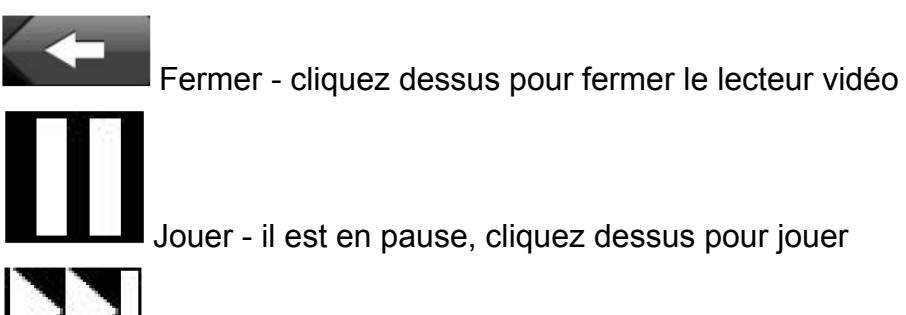

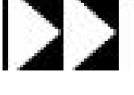

Suivant - lire la vidéo suivante

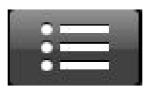

Liste des fichiers - Cliquez dessus pour passer à l'interface de lecture vidéo, sélectionnez votre film préféré (comme sur l'image 4-6)

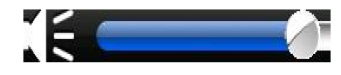

Volume - Cliquez dessus et déplacez-le vers la gauche pour diminuer le volume du système ; cliquez dessus et déplacez-le vers la droite pour augmenter le volume

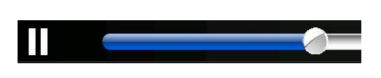

Réglage de la progression - déplacement droite/gauche pour régler la progression via le stylet, déplacement gauche pour reculer, déplacement droit pour avancer

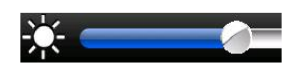

Réglage de la luminosité - déplacer vers la droite/gauche pour régler la luminosité, vers la gauche pour augmenter la luminosité, vers la droite pour diminuer la luminosité

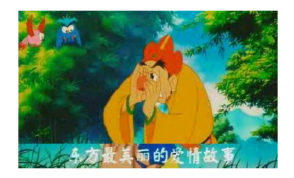

Écran de lecture - mode de lecture plein écran, double-cliquez pour revenir au mode de lecture normal

[Divx 3] 梁祝 (352x288-25fps-583kbps) Nom de la musique - afficher le nom du film actuel

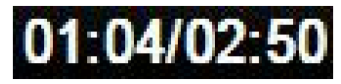

temps - temps joué / temps total

# Interface et fonctionnement du lecteur audio

Ce chapitre vous présentera comment utiliser un lecteur audio GPS pour écouter votre musique préférée et en faire votre MP3 portable.

# **Caractéristiques fonctionnelles**

Les lecteurs audio prennent en charge les formats MP3 et WMA ; vous pouvez définir l'ordre de lecture comme vous le souhaitez. Avant de démarrer le lecteur audio, veuillez copier vos fichiers audio dans un dossier d'une autre carte SD.

# Méthodes de fonctionnement

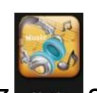

Cliquez sur le bouton pour accéder à la liste de lecture audio, comme illustré sur l'image 4-8

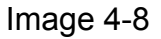

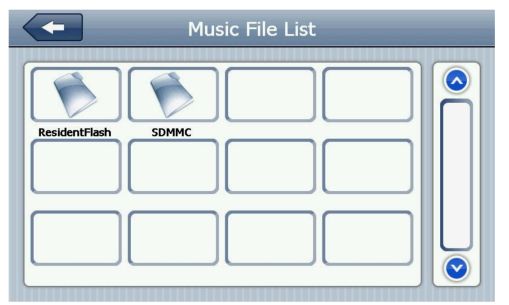

Image 4-9

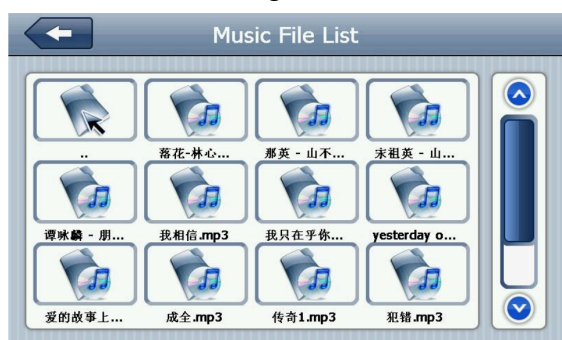

Cliquez sur l'audio sélectionné pour accéder à l'interface du lecteur audio, comme illustré sur l'image 4-10 :

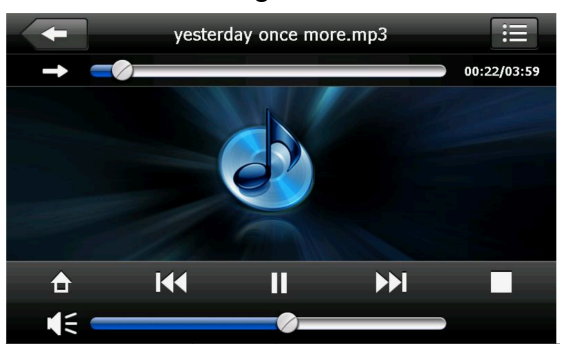

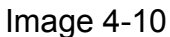

# Interface et fonctionnement de la visionneuse de photos

## Caractéristiques fonctionnelles:

- 1. Prise en charge des formats d'affichage JPG, BMP et PNG
- 2. Prise en charge de la rotation des photos, du zoom avant/arrière des photos, de la lecture automatique, etc.

Avant de visualiser la photo, veuillez copier vos fichiers photo dans le dossier ant de la carte mémoire.

Cliquez sur le bouton, entrez dans la liste des fichiers photo, comme sur l'image 4-11

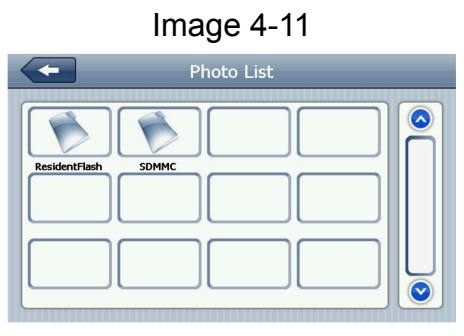

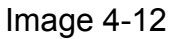

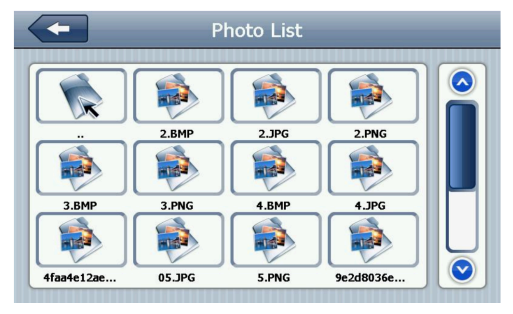

Cliquez sur la photo sélectionnée pour accéder à l'interface de lecture de photos, comme sur l'image 4-14 :

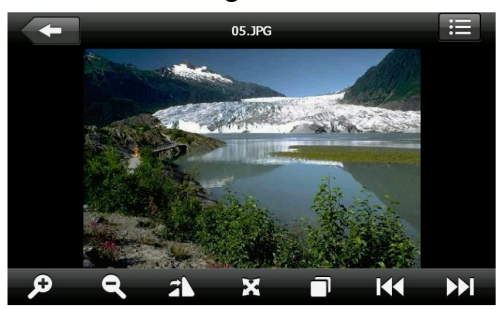

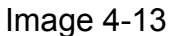

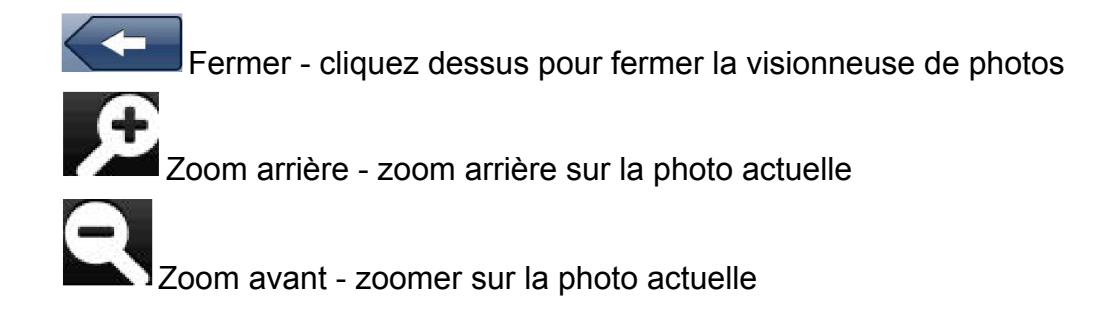

Page précédente - voir la photo précédente dans le même dossier

Page suivante - voir la photo suivante dans le même dossier

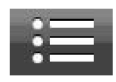

Dossier - cliquez dessus pour passer à l'interface du dossier photo, sélectionnez votre photo préférée (comme sur l'image 4-13)

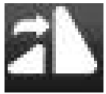

Faire pivoter la photo - cliquez dessus pour faire pivoter l'image de 90° dans le sens des aiguilles d'une montre

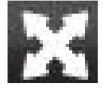

Plein écran - Afficher la photo en plein écran

Lecture automatique - lecture automatique des photos de la photo actuelle dans le même dossier

05.JPC Nom de fichier, format - Affiche le nom de la photo actuelle et son format

# Interface et fonctionnement du lecteur de livres électroniques

# Caractéristiques fonctionnelles

- 1. Prise en charge de la lecture au format TXT
- 2. Prise en charge de la sélection de pages et de fichiers

Avant d'ouvrir la lecture du livre électronique, veuillez copier vos fichiers texte dans n'importe quel dossier de la carte mémoire.

# Méthodes de fonctionnement

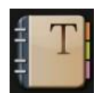

Cliquez sur le bouton, l'interface du dossier est comme ci-dessous Image 4-14 :

1. Lecteur de livres électroniques comme sur l'image 4-16 :

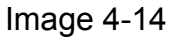

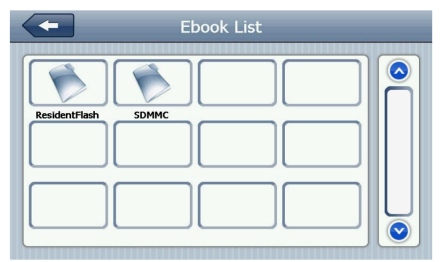

Image 4-15

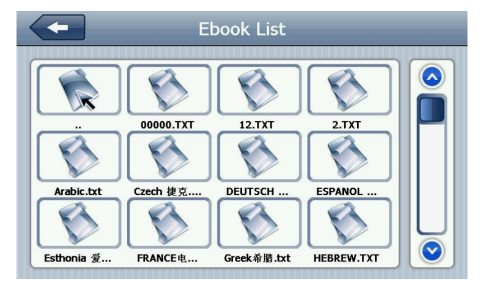

- 2. Cliquez sur le nom du fichier sélectionné dans le lecteur de livres électroniques, comme illustré dans l'image 4-16 :
  - Image 4-16 Interface du lecteur de livres électroniques

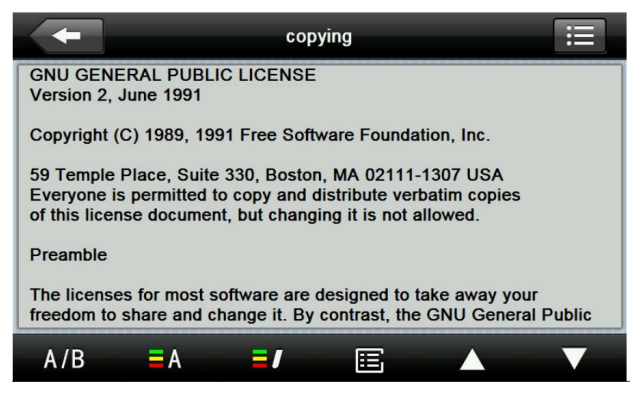

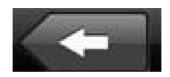

Fermer - cliquez dessus pour quitter le lecteur de livres électroniques

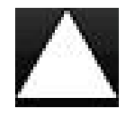

Page précédente - lire la page précédente

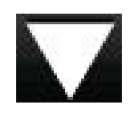

Page suivante - lire la page suivante

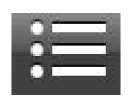

Dossier - cliquez dessus pour passer à l'interface du dossier actuel, sélectionnez votre livre ; comme sur l'image 4-15

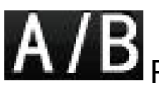

B Paramètre de police - Comme sur l'image 4-17

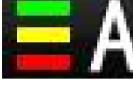

Réglage des couleurs - Comme sur l'image 4-18

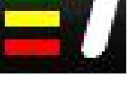

Ajouter un signet - il faut ouvrir le livre électronique et le texte sélectionné

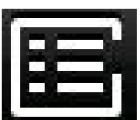

Ouvrir la liste des signets - Comme sur l'image 4-19

Image 4-17 Interface de configuration des polices

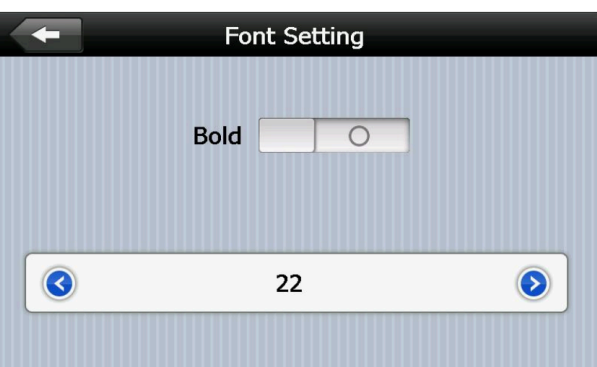

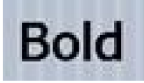

Définir la police en gras

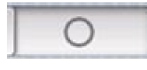

Définir la police comme normale

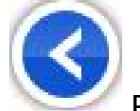

Réduire la taille des mots

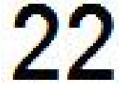

22 La taille de la police indique

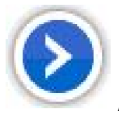

Augmenter la taille des mots

Image 4-18 Interface de réglage des couleurs

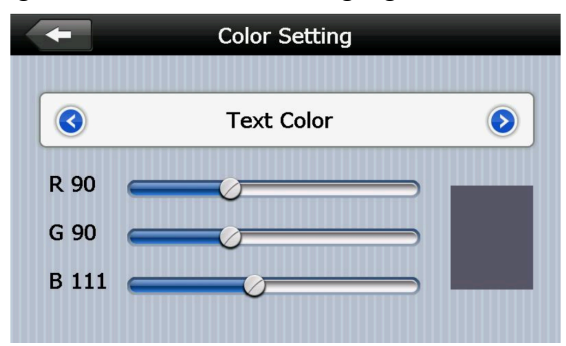

définir la couleur RVB

Text Color Sélectionnez la couleur du texte, la couleur des mots ou la couleur d'arrière-plan sélectionnée

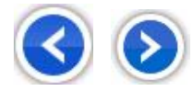

diminuer/augmenter la couleur d'arrière-plan, la couleur de police et la couleur d'arrière-plan sélectionnée

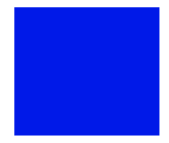

Préréglage de couleur

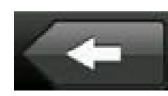

retour à l'interface du livre électronique

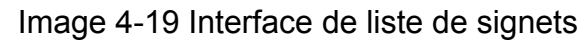

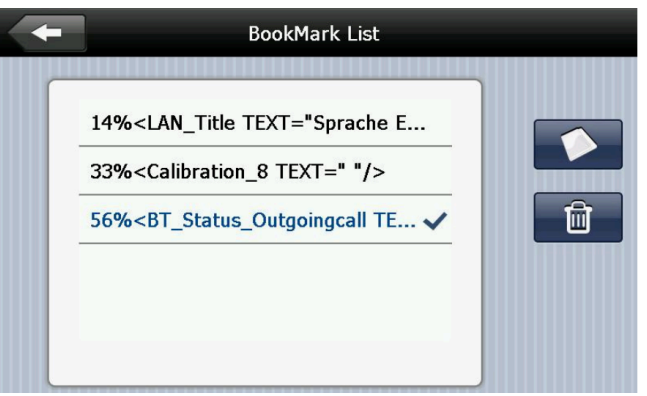

retour à l'interface du livre électronique 56%<BT\_Status\_Outgoingcall TE... cliquez sur le signet sélectionné

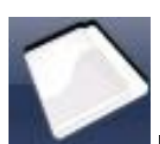

revenir à l'interface du livre électronique, passer au signet sélectionné

**4%**/ **56%** afficher la progression de lecture actuelle

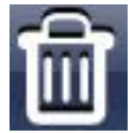

supprimer le signet sélectionné

# Interface et fonctionnement du Flash

Ce chapitre présente comment utiliser le GPS Flash.

# Caractéristiques fonctionnelles :

- 1. Lecture Flash
- 2. Prise en charge de la lecture en plein écran, de la sélection de la progression et de la sélection de fichiers

# Mode opératoire

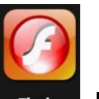

Cliquez<sup>[</sup>Flash] Flash bouton, ouvrez l'interface Flash comme sur l'image 4-20

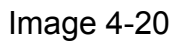

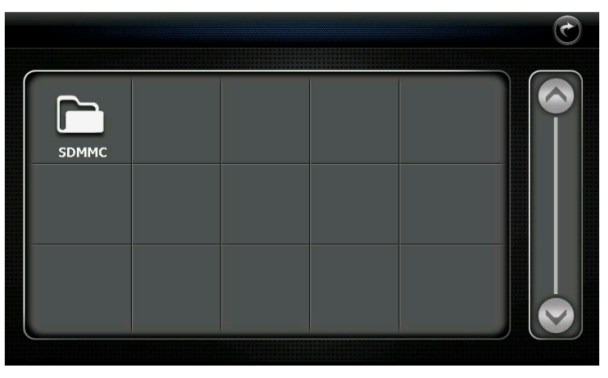

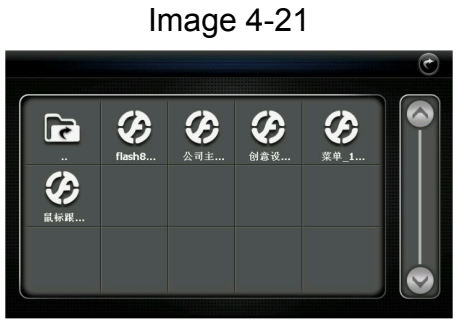

Interface Flash - Image 4-22

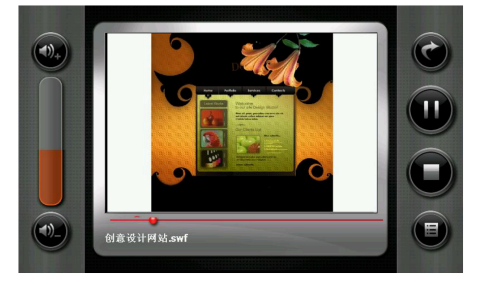

# **ISDBT** Instruction

Cliquez sur l'icône « TV » dans le menu Fonction pour accéder à la figure 1

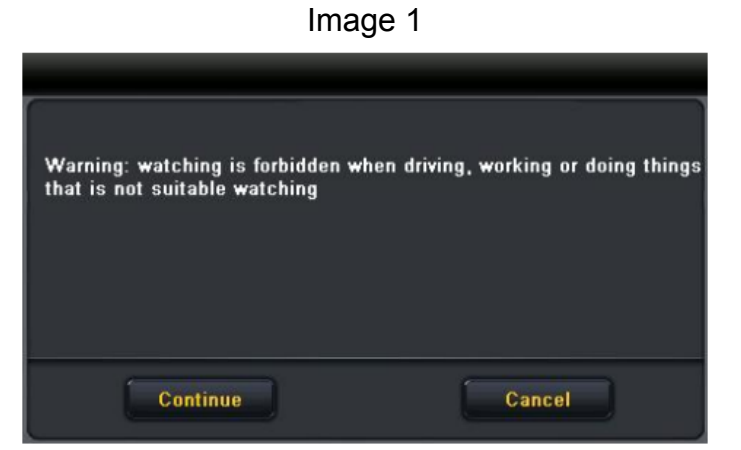

Cliquez sur « Continuer » pour accéder à l'interface de diffusion des chaînes TV, puis

cliquez sur le bouton pour accéder aux paramètres. L'interface des options des chaînes est illustrée à la figure 2.

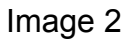

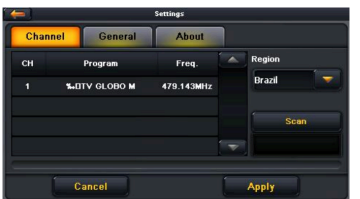

Cliquez sur le bouton « scan » pour accéder à l'interface de numérisation des canaux comme illustré à la figure 3.

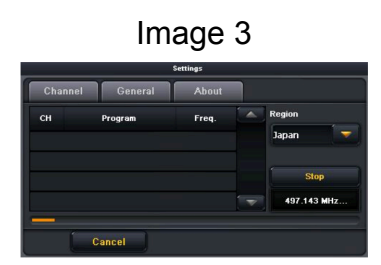

Sélectionnez la chaîne de télévision que vous recherchez pour accéder à l'interface de diffusion comme illustré à la figure 4.

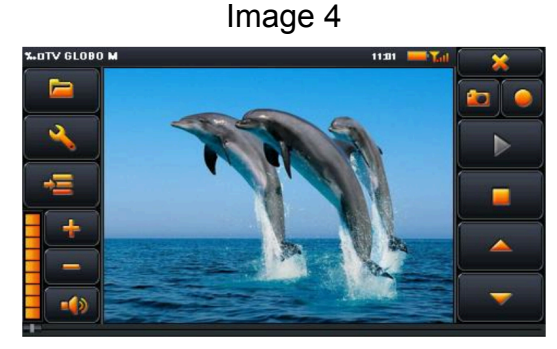

Description des paramètres et du fonctionnement du Bluetooth

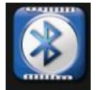

1. Cliquez Bluetooth sur les boutons pour ouvrir l'interface Bluetooth, comme sur l'image 4-36 :

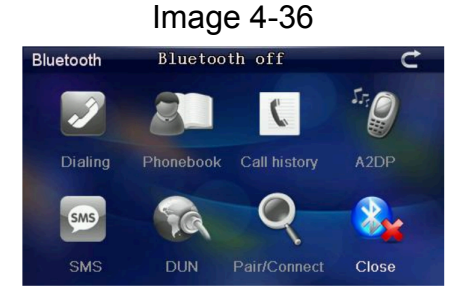

2. Cliquez sur le bouton de configuration Bluetooth Pair/Connect, ouvrez les paramètres

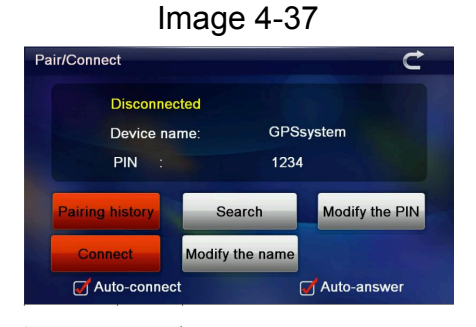

Bluetooth comme illustré sur l'image 4-37 :

3. Cliquez sur le bouton<sup>" Modify the name</sup>, et entrez dans l'interface de modification du nom, comme illustré sur l'image 4-38 :

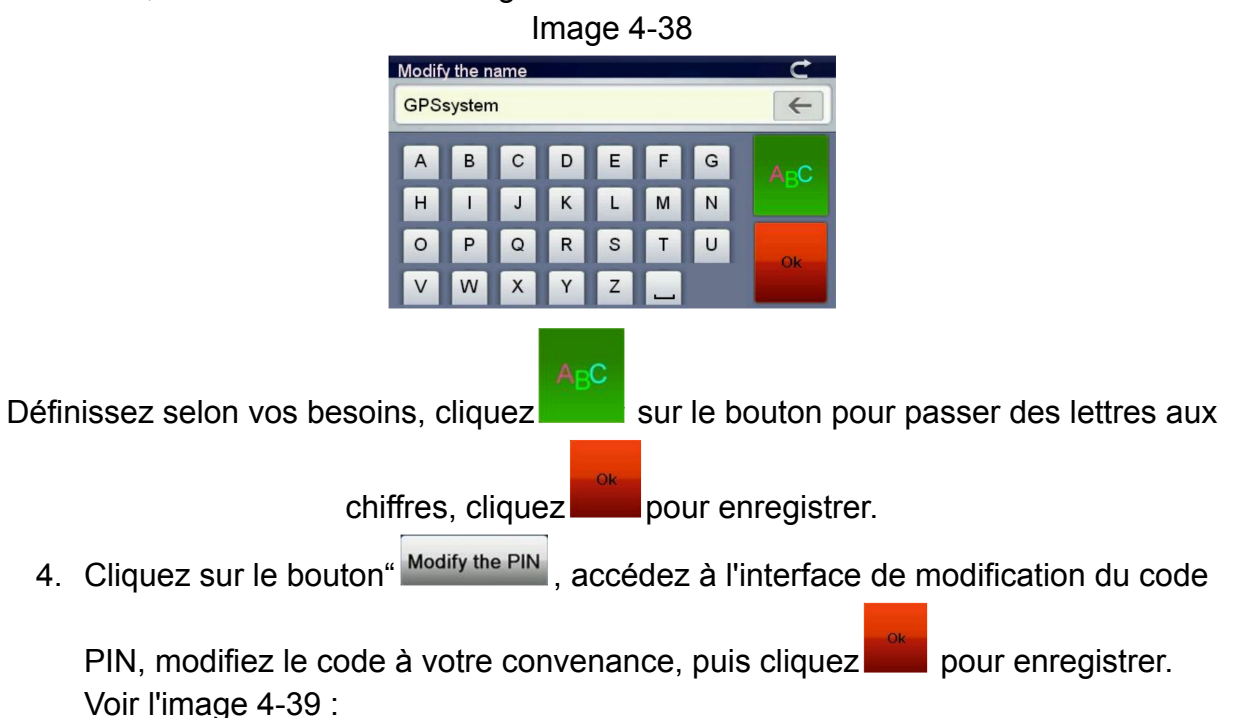

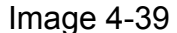

| Modify | the PIN |   |   |   |   |   | ¢   |
|--------|---------|---|---|---|---|---|-----|
| 1234   |         |   |   |   |   |   | ←   |
| 0      | 1       | 2 | 3 | 4 | 5 | 6 | 123 |
| 7      | 8       | 9 | ? | % | + |   |     |
| *      | 1       | = |   | @ | # |   | Ok  |
| I      | (       | ) | < | > | _ | - | OK  |

5. Cliquez sur le bouton Pairing history pour accéder à l'historique des appariements, comme sur l'image 4-40 :

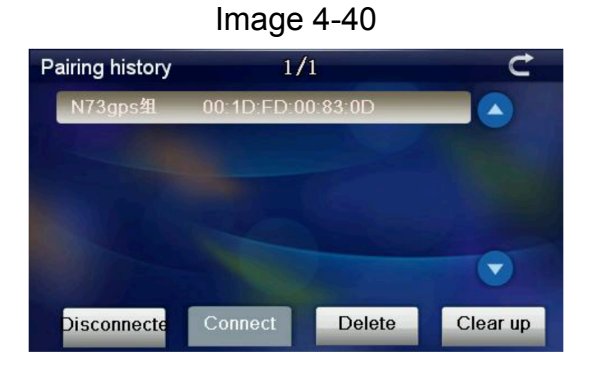

6. Cliquez sur le bouton pour rechercher un périphérique Bluetooth, comme illustré sur l'image 4-41 :

| I                  | mage 4-41 |            |
|--------------------|-----------|------------|
| Search for devices | 1/2       | Ċ          |
| N73gps组            |           |            |
| Nokia 6122c        |           |            |
|                    |           |            |
|                    |           |            |
|                    |           |            |
| Re-search Sto      | p Connect | Disconnect |

 Cliquez sur le téléphone mobile sélectionné « N73gps », cliquez sur " Connect "pour vous connecter, saisissez le mot de passe pour connecter l'appareil Bluetooth, fermez l'interface actuelle, entrez dans l'interface ci-dessous, comme sur l'image 4-42 :

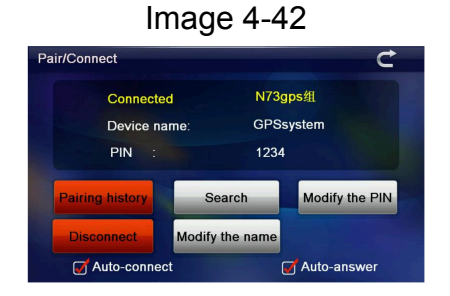

8. Fermez l'interface actuelle, entrez dans l'interface ci-dessous, tous les boutons se transformeront en images colorées, cela indique qu'il est couplé, comme l'image 4-43 :

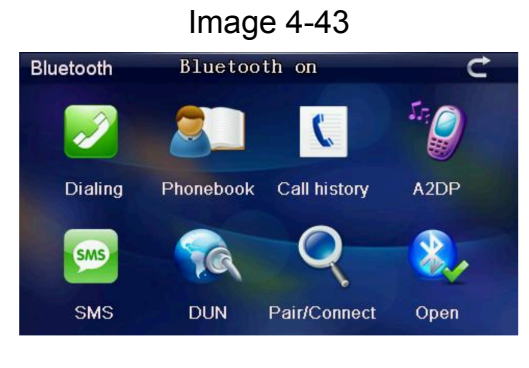

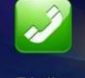

9. Cliquez sur le bouton de l'interface Bluetooth Dialing, ouvrez l'interface du clavier, comme sur l'image 4-44 :

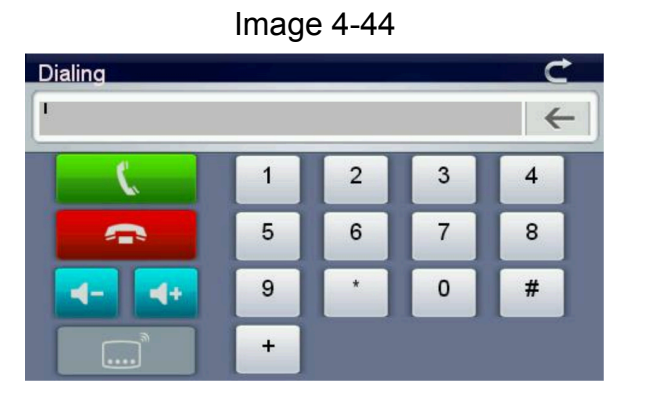

10. Cliquez sur le bouton du clavier , les té (rappel : appel), comme sur l'image 4-45 :

, les téléphones seront appelés

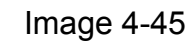

| Dialing       |   |   |   | Ċ            |
|---------------|---|---|---|--------------|
| On line 10086 |   |   |   | $\leftarrow$ |
| <b></b> (     | 1 | 2 | 3 | 4            |
|               | 5 | 6 | 7 | 8            |
| <b>- +</b>    | 9 |   | 0 | #            |
|               | + |   |   |              |

11. S'il y a un appel, affichez l'appel et le numéro de téléphone, comme sur l'image 4-46 :

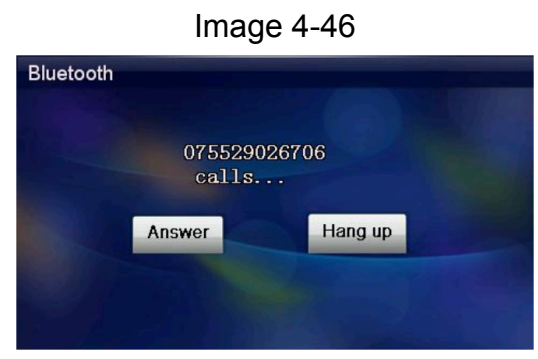

Cliquez sur le bouton « Raccrocher » pour rejeter les appels, cliquez sur le bouton « Répondre » pour répondre ; entrez dans l'interface ci-dessous, comme sur l'image 4-47

| Dialing          |       |   |   | Ċ            |
|------------------|-------|---|---|--------------|
| On line 07552902 | 26706 |   |   | $\leftarrow$ |
| <b>_</b>         | 1     | 2 | 3 | 4            |
|                  | 5     | 6 | 7 | 8            |
| <b>- +</b>       | 9     | • | 0 | #            |
|                  | +     |   |   |              |

Image 4-47

Lorsque le téléphone est connecté, vous pouvez entendre l'interlocuteur via le GPS et

vous pouvez lui parler via le microphone, cliquez sur le bouton , vous pouvez basculer l'appel entre la navigation GPS et le téléphone.

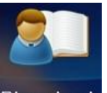

12. Cliquez sur l'interface Bluetooth Phonebook, ouvrez l'interface du répertoire, comme sur l'image 4-43 :

| PhoneBook | (         | 1/298   | ¢ |
|-----------|-----------|---------|---|
| 全         | 136004112 | 78      |   |
| 嶋仔        | 00614154  | 107044  |   |
| 吳老師       | 1371460   | 05466   |   |
| 偉         | 137243178 | 48      |   |
| 賴汉锋       | 139238    | 58218   |   |
| 任小姐       | 1392378   | 32486   |   |
|           | Synchro   | Dialing |   |

Image 4-48

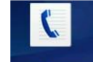

13. Cliquez cal history sur le bouton dans l'interface Bluetooth, ouvrez l'interface de l'historique des appels comme sur l'image 4-44 :

| Call history | 1/30         |         | C     |
|--------------|--------------|---------|-------|
| Unknown      | 075529026717 |         |       |
| Unknown      | 075529026863 |         |       |
| Unknown      | 075529026732 |         |       |
| Unknown      | 075529026810 |         |       |
| Unknown      | 075529026869 |         | -     |
| Unknown      | 075529026755 |         |       |
| Pocoi Di     | alod Missing | Dialing | Sunch |

14. Cliquez sur le bouton pour accéder à l'interface Bluetooth, comme sur l'image 4-50 :

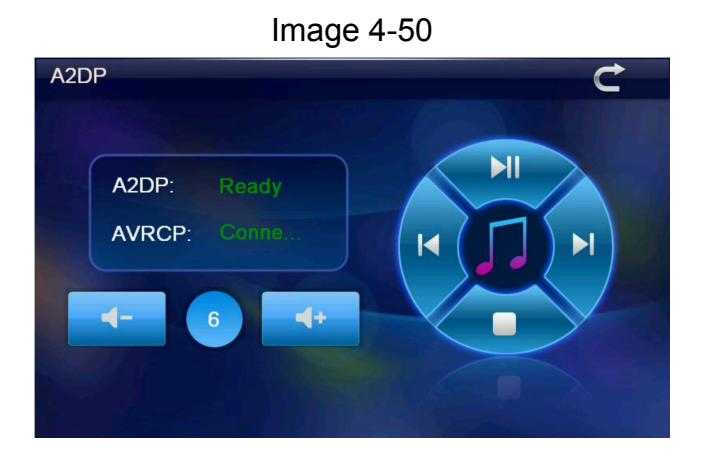

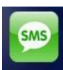

15. Cliquez sus sur le bouton dans l'interface Bluetooth pour accéder aux informations des téléphones couplés, comme sur l'image 4-51

Image 4-51

| \$<br>SMS   | 1/101          | Ċ             |
|-------------|----------------|---------------|
| 10655818    | 2007\1\1-13:05 |               |
| 10655818    | 2007\1\2-10:06 |               |
| 10655818    | 2007\1\4-13:35 |               |
| 10655818    | 2007\1\5-10:36 |               |
| 10655818    | 2007\1\6-13:39 | -             |
| 10655818    | 2007\1\7-10:27 |               |
| Unread Read | d Sent Unsent  | Synch Dialing |

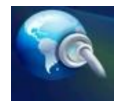

16. Cliquez DUN sur multimédia pour accéder à l'interface Internet par numérotation, comme sur l'image 4-52 :

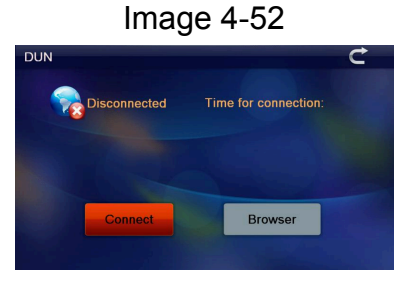

Cliquez sur le bouton « Connecter » pour vous connecter, ou cliquez sur le bouton « Navigateur » pour accéder à IE Explorer. Le programme lancera un navigateur, comme illustré à l'image 4-54 :

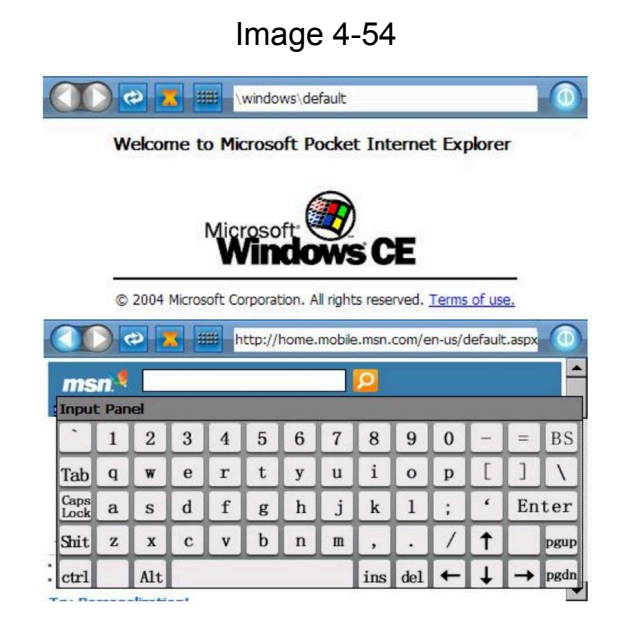

#### Préféré

Cliquez sur le bouton, entrez dans l'interface de gestion des applications comme sur l'image 4-56 :

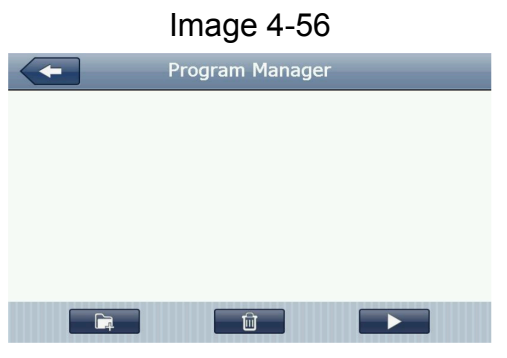

Cliquez sur le bouton, entrez dans l'interface d'ajout d'application, comme sur l'image 4-57 ; cliquez pour sélectionner l'application dont vous avez besoin, cliquez sur OK pour terminer l'ajout de l'application, comme sur l'image 4-58 :

|      | Image 4-57                           |
|------|--------------------------------------|
| -    | Program Manager                      |
| Na   |                                      |
|      | back to up level                     |
|      | Forder                               |
|      | NaviOne.exe 🗸                        |
|      |                                      |
|      | OK Cancel                            |
|      |                                      |
|      | Image 4-58                           |
|      | F Program Manager                    |
|      | NaviOne [SDMMC\NaviOne\NaviOne.exe]  |
| LLID | UUID [SDMMC\NaviOne\Forder\UUID.EXE] |
|      | GPS [SDMMC\NaviOne\Forder\GPS.EXE]   |
|      |                                      |
|      |                                      |
|      |                                      |
|      |                                      |

Cliquez dessus pour sélectionner l'application que vous souhaitez supprimer, cliquez

sur le bouton , cliquez sur OUI pour supprimer l'application, comme sur l'image 4-59 :

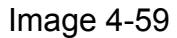

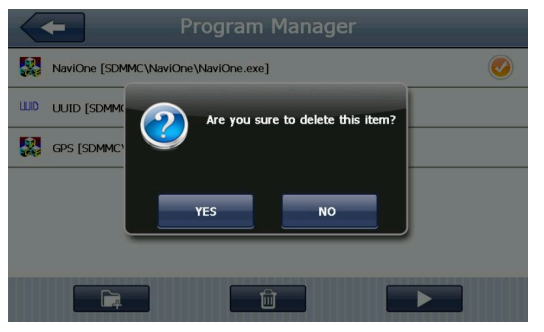

Cliquez sur l'application que vous souhaitez démarrer, cliquez sur le bouton pour démarrer l'application, comme sur l'image 4-60 :

| 1            |                                        |                    |  |  |  |  |
|--------------|----------------------------------------|--------------------|--|--|--|--|
| BT ID        | MiniGps                                | LCD Info           |  |  |  |  |
| UUID         | GPRS                                   | Meta Info          |  |  |  |  |
|              | DaylightMode : 0                       |                    |  |  |  |  |
| OEM Info     | .NET : 3                               |                    |  |  |  |  |
|              | TouchRts : 2500                        |                    |  |  |  |  |
|              | DUN 1                                  |                    |  |  |  |  |
| TMC inside   | Office 1                               |                    |  |  |  |  |
| 2            |                                        |                    |  |  |  |  |
| WCE          | AYGShell: 1                            |                    |  |  |  |  |
| WCE          | BT Path : \Residentflash3\BT\          |                    |  |  |  |  |
|              | BT Name : GPSsystem                    |                    |  |  |  |  |
| TCalibration | alibration MemorySize:90564KB/120496KB |                    |  |  |  |  |
|              | Current OS language:                   | Chinese_Simplified |  |  |  |  |
| 1            | 1                                      |                    |  |  |  |  |
| Exit         |                                        |                    |  |  |  |  |
|              |                                        |                    |  |  |  |  |

Image 4-60

Cliquez sur le bouton « Quitter » pour quitter l'interface des widgets.

#### Interface et fonctionnement des jeux

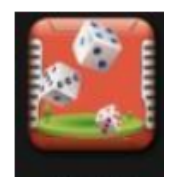

Cliquez

Game sur Entrée dans l'interface du jeu.

## **Conversion d'unités**

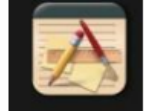

Cliquez Unit Convert sur les icônes pour accéder à l'interface ci-dessous.

# Calculatrice

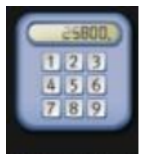

Cliquez Calculator pour entrer dans l'interface de la calculatrice.

## **USB** setting

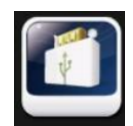

Cliquez sur le bouton USB, pour ouvrir l'interface du mode de configuration USB.

## Réglage du volume

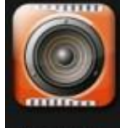

Cliquez Volume pour entrer dans l'interface de réglage du volume, le réglage du volume comprend :

- 1. Réglage du volume du haut-parleur
- 2. Cliquez sur le réglage du volume de l'écran

## Réglage du rétroéclairage

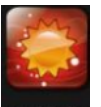

Cliquez Backlight pour accéder au réglage du rétroéclairage et au réglage du rétroéclairage.

# Réglage de l'heure

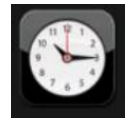

Cliquez DateTime pour accéder à l'interface de réglage de l'heure

Le réglage de l'heure comprend :

- 1. Réglage de l'heure du système
- 2. Réglage de la date du système
- 3. Vue de la zone système

## Calibrage de l'écran

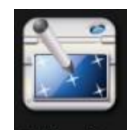

Cliquez sur le bouton <sup>Calibration</sup>, l'interface contextuelle du système « étalonnage », comme sur l'image 4-68 :

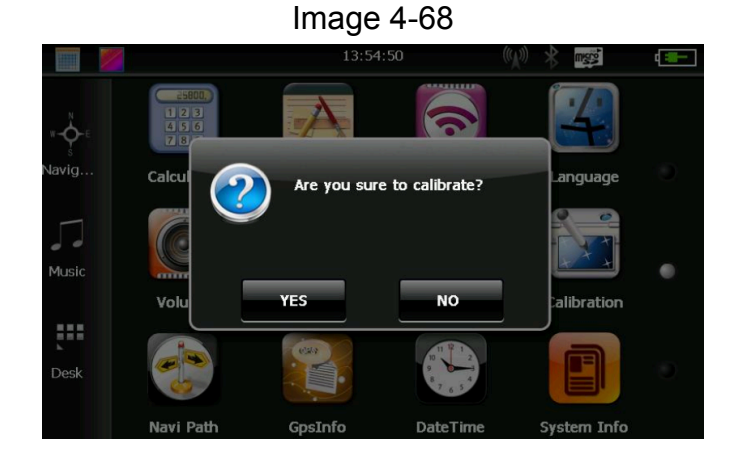

Cliquez sur « OUI » pour accéder à l'interface d'étalonnage avec le stylet. Cliquez sur +flèche ; la flèche se déplacera comme suit : centre, haut à gauche, bas à gauche, haut à droite, bas à droite. Définissez la position souhaitée, puis cliquez sur OK pour enregistrer. Si vous ne souhaitez pas enregistrer le réglage, patientez 30 secondes ; le système quittera l'interface de réglage.

## Réglage de l'émetteur FM

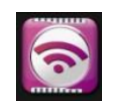

Cliquez sur le bouton pour définir la fréquence de réception de la navigation et de l'émetteur FM ; entrez dans l'interface de l'émetteur FM comme sur l'image 4-70 :

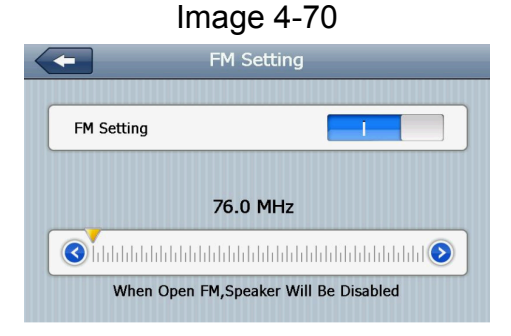

L'émetteur FM sert à transmettre le signal audio à l'appareil récepteur. Prenons l'exemple de FM 90,0 MHz. La fréquence de navigation est désormais la même que la fréquence de réception, soit 90,0 MHz. Les deux appareils sont désormais dans la même bande de fréquences, ce qui permet à la navigation de produire le son.

## Informations système

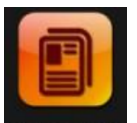

Cliquez System Info sur Entrer dans l'interface d'informations système, les informations système incluent :

- 1. Version du micrologiciel
- 2. Version de l'application
- 3. N° de série

## Sélection de la langue

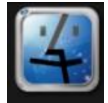

Cliquez Language pour accéder à l'interface de configuration de la langue, la configuration de la langue comprend : la sélection des mots de rappel du système.

Sélectionnez la langue pour définir la langue du système.

## Chemin de navigation

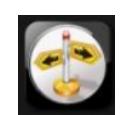

Cliquez Navi Path sur Entrée dans l'interface de configuration du chemin de navigation.

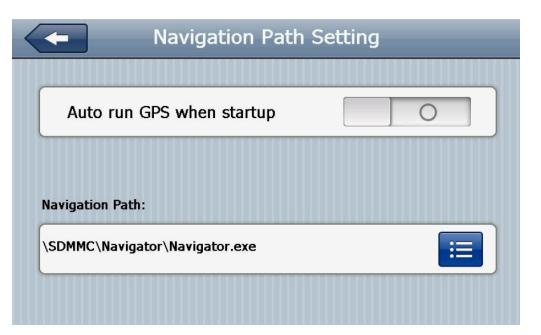

## **Restauration d'usine**

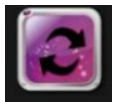

Cliquez Restore Set sur le bouton pour accéder à l'interface ci-dessous.

## **Informations GPS**

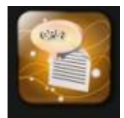

Cliquez GpsInfo sur le bouton pour accéder à l'interface d'informations GPS.

# Dépannage poignée et maintenance GPS

**Impossible de démarrer**- lfaible puissance de la batterie - alimenter le système et la batterie via une alimentation externe

L'alimentation électrique est coupée soudainement - batterie faible - alimentez le système et la batterie via une alimentation externe

## Impossible d'afficher/affichage peu clair

- la luminosité du rétroéclairage est trop faible ajustez la luminosité du rétroéclairage
- le rétroéclairage est proche cliquez sur l'écran tactile avec le stylet, l'écran sera plus lumineux

Cliquez sur les boutons, aucune action correcte - l'écran tactile n'est pas calibré - calibrez à nouveau l'écran

## Jouer sans son

- le volume est trop faible Augmentez le volume
- l'écouteur n'est pas bien connecté Insérez bien l'écouteur

**Impossible de communiquer avec l'ordinateur -** Le câble USB n'est pas bien connecté - Connectez le câble USB

Pas de signal - Le signal est faible, il faut plus de 3 minutes pour le recevoir Les données cartographiques sont perdues - Contactez votre agent ou distributeur